# 將企業電話轉換為使用Webex Calling

# 目標

在本文中,將顯示將企業電話轉換為使用Webex的步驟,以及註冊使用思科基於雲的IP語音 (VoIP)系統(即Webex Calling)的步驟。本文重點介紹PoC/實驗室或少數需要遷移的電話推薦的手 動遷移方法。

### 適用裝置 | 韌體版本

- •思科企業電話7811、7821、7841和7861 | 10.3.1.12
- 思科企業電話7832 | 12.5.1.16
- •思科企業電話8811、8841、8851和8861 | 10.3.1.20
- •思科企業電話8832 | 10.0.1.12
- •思科企業電話8845和8865 | 10.3.2.16

# 簡介

Webex Calling(有時縮寫為WxC)整合了您期望的正常雲PBX功能,例如電話功能、通話等待音 樂、來電轉駁、會議呼叫等。

Webex基礎設施提供會議、會議室系統、即時消息、duo身份驗證等。Webex通話功能廣泛且多樣 ,但本文的重點是將電話調配到Webex通話的過程,以便您可以註冊到已配置的Webex通話基礎架 構。

如果您在配置Webex Calling時需要幫助,例如設定電話號碼、使用者、尋線組或設定電話以外的任 何設定,請聯絡<u>WebEx Calling支援團隊以獲</u>得幫助。

#### 此流程使用兩個網站:

1. Webex控制中心: admin.webex.com

— 建立帳戶

- 輸入資訊
- 註冊電話

— 管理位置向前發展

- 2. 雲升級程式: upgrade.cisco.com
  - 網路管理員/負責遷移的人員的前提條件

— 說明如何進入電話本身的遷移助手

# 必要條件

在遷移和註冊電話之前,網路管理員需要為Webex呼叫設定組織,包括建立使用者和工作區。

管理介面位於<u>https://admin.webex.com</u>,建立帳戶後即可訪問。必備項清單可在**更新和遷移>將企 業電話遷移到MPP(MPP)韌體**下找到。

在開始韌體遷移過程之前,請檢查以下連結,瞭解企業電話韌體的最低版本:

https://upgrade.cisco.com/e2m\_converter\_wxc.

Make sure your phone is running the minimum enterprise firmware version as per the table below:

| Device Type         | Firmware Version |
|---------------------|------------------|
| 7811/7821/7841/7861 | 10-3-1-12        |
| 7832                | 12-5-1-16        |
| 8811/8841/8851/8861 | 10-3-1-20        |
| 8832                | 12-0-1-12        |
| 8845/65             | 10-3-2-16        |

To check which phone model and firmware you have, press 🖸 and select **Product Information**.

### Step 1索引標籤會顯示這些必要條件。

| $\leftrightarrow$ $\rightarrow$ C $\hat{a}$ admin.webex.com/upg | rade-and-migration/firmware 🗢 🖻 🛣 🦉 🦸 🛱 🗊 🗊                                                     |
|-----------------------------------------------------------------|-------------------------------------------------------------------------------------------------|
| webex Control Hub                                               |                                                                                                 |
| د<br>د<br>ا                                                     | Migrations                                                                                      |
| 怨 Workspaces                                                    | Learn more                                                                                      |
| Devices                                                         | Convert and assign your Enterprise phones to existing Webex                                     |
| 88 Apps                                                         | users/workspaces                                                                                |
| Account                                                         |                                                                                                 |
| Organization Settings                                           | <ul> <li>Step 1: Review migration prerequisites (3)</li> </ul>                                  |
| SERVICES                                                        | 1. Completed first time setup wizard in Control Hub, including customer license assignment.     |
| C Updates & Migrations                                          | 2. Create location(s) and assign PSTN (as required) for each location. Know More                |
| Messaging                                                       | 3. Import Users into Control Hub using Directory Connector, You can also Manually Arid Users    |
| 📋 Meeting                                                       | e, import obtion into control that doing precisity connecter. For our upor manality rad course, |
| % Calling                                                       | <ul> <li>Stap 2: Eirmupre microtion</li> </ul>                                                  |
| Connected UC                                                    | A Step 2. Finnware migration                                                                    |

# 配置步驟

# 將電話連線到您的網路

### 步驟1

將電話的LAN埠連線到網路,通常是路由器或交換機上的LAN埠。如果您的電話使用乙太網供電 ,請使用交換機上的PoE埠。

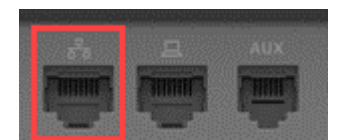

或者,使用乙太網電纜將電話的接入埠連線到電腦。

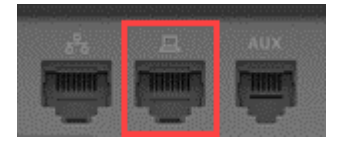

#### 步驟3

如果您的電話除了PoE外還需要電源,請將電話連線到插座。

### 建立Webex控制中心帳戶

將向您傳送一封電子郵件,邀請您設定Webex控制中心帳戶。您將獲得用於登入的使用者名稱。輸 入密碼。請注意完整的使用者名稱和密碼。

🕨 webex

# Collaboration just got easier

Welcome to Webex!

is using Webex to collaborate in one place, from anywhere - with a seamless calling experience. Click on the link below to activate your account.

Activate

### 遷移電話並連線

步驟1

導覽至<u>https://admin.Webex.com/login</u>。輸入管理員的使用者名稱,然後按一下**登入**。

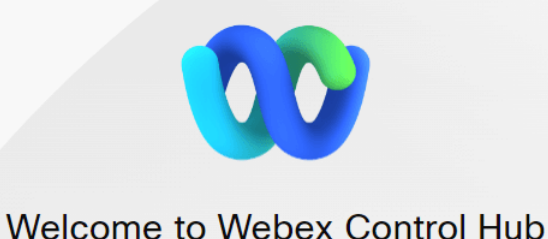

# 輸入密碼並按一下Sign In。

| Welcome user6@              | m.co |
|-----------------------------|------|
| Sign In<br>Forgot password? |      |
| Need help signing in?       |      |

# 步驟3

導覽至**Calling**。注意Location。您需要在後續步驟中準確輸入此名稱。

| webex Control Hu                            | ıb                        |                             | 40 🙂                   |
|---------------------------------------------|---------------------------|-----------------------------|------------------------|
| 은 Users                                     | Calling                   |                             |                        |
| 悉 Workspaces                                | Numbers Locations Call Ro | outing Features PSTN Orders | Service Settings $\gg$ |
| 88 Apps                                     | O Search                  |                             | Add Location           |
| <ul> <li>Ø Organization Settings</li> </ul> | Location A F              | Routing Prefix 🔺            | Actions                |
| SERVICES                                    | Site 1                    |                             |                        |
| C Updates & Migrations                      |                           |                             |                        |
| 📋 Meeting                                   |                           |                             |                        |
| Calling                                     |                           |                             |                        |

## 步驟4

向下滾動並按一下Updates & Migrations。

|   | webex Control Hu | b |
|---|------------------|---|
|   | MANAGEMENT       | • |
|   | 0.11             |   |
|   | g Users          |   |
| • | 悉 Workspaces     |   |
|   |                  |   |
|   |                  |   |
|   | 88 Apps          |   |
|   |                  |   |

### 選擇Migrate Enterprise phones to Multiplatform(MPP)firmware。

## Migrate Enterprise phones to Multiplatform (MPP) firmware

Convert and assign your Enterprise phones to existing Webex users/workspaces.

#### ${\color{black}\bigcirc}\$ How this works

- Automate phone migration license creation and delivery.
- Auto-register your devices to Webex calling.

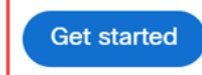

### 步驟6

### 選擇**開始新任務**。

- Step 1: Review migration prerequisites (3)
- ∧ Step 2: Firmware migration

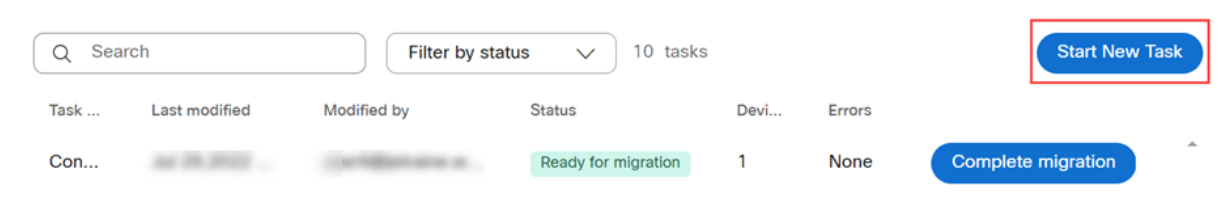

### 第7步

# 輸入**任務名稱和遷移**選項。按「Next」(下一步)。

| $\leftrightarrow$ $\rightarrow$ C $\hat{\mathbf{a}}$ admin.webex.c | om/upgrade-and-migration/firmware                                                                         | ণ 🖻             | $\Rightarrow$ | •     | 1 | * | <b>D</b> : |
|--------------------------------------------------------------------|----------------------------------------------------------------------------------------------------|-----------------|---------------|-------|---|---|------------|
| New Migration Task                                                 |                                                                                                    |                 |               |       |   |   | ×          |
|                                                                    | Task Name Add Devices Verify Devices                                                                      |                 |               |       |   |   |            |
| Task Name                                                          | Give a name to your task. You may use a combination of cluster name, date of creation, user type etc to e | asily recognize | your          | task. |   |   |            |
| Migration option                                                   | Select between generating a license and adding device or just generating a license.                       |                 |               |       |   |   |            |

## 選擇「下載CSV模板」。

| $\leftarrow$ $\rightarrow$ C ( $$ admin.webex.com/upgrade-and-migration/firmware                                                                                                    | 아 🖄 😨 🖌 🎘 🚺 🚺 🗄                                                                                                    |
|----------------------------------------------------------------------------------------------------|----------------------------------------------------------------------------------------------------|
| 8865 Phone                                                                                                    | X                                                                                                    |
| Task Name                                                                                                    | Add Devices Verify Devices                                                                                                    |
| Add Enterprise Devices<br>Download and edit the CSV template file, and then upload the edited version to add d<br>Ensure your enterprise phone firmware version is 14.1(1) or higher. | evices.                                                                                                    |
| Upload                                                                                                    | Download Template Files                                                                                                    |
| $\overline{\uparrow}$                                                                                                    | 坐 Export user attributes     せ Download CSV template                                                                              |
| I<br>Drag and drop your CSV file here or click to browse                                                                                                    | If your CSV file contains Unicode characters (e.g. $\&$ , $\varphi$ , i, ü, ß), import your file in the UTF-8 format. Learn more. |
| Maximum 1000 devices allowed                                                                                                    | Need help? Step-by-step instructions                                                                                              |
|                                                                                                    | Cancel Next                                                                                                    |

### 步驟9

### 從「下載」資料夾中開啟此模板。

| $\leftarrow$ $\rightarrow$ $\checkmark$ $\uparrow$ $\clubsuit$ > This PC > Downloads |   |                   | ~             | ె      |      | nloads |
|--------------------------------------------------------------------------------------|---|-------------------|---------------|--------|------|--------|
| Name                                                                                 | ~ | Date modified     | Туре          |        | Size |        |
| 😰 devices                                                                            |   | 7/27/2022 3:02 PM | Microsoft Exc | el Com | 1 KB |        |

### 步驟10

### 模板顯示一些示例。

| J14 | ŀ         | - I 2   | < 🗸       | fx       |            |            |          |            |    |
|-----|-----------|---------|-----------|----------|------------|------------|----------|------------|----|
|     | А         | В       | С         | D        | E          | F          | G        | Н          | I. |
| 1   | Username  | Туре    | Extension | Phone Nu | Device Typ | Model      | MAC Addr | Location   |    |
| 2   | archer1@  | USER    |           |          | IP         | Cisco 8865 | AB0971FA | 2967       |    |
| 3   | Barn      | WORKSPA | 1000      |          | IP         | Cisco DEC  | 571432DD | Richardsor | ı  |
| 4   | archer2@  | USER    |           |          | IP         | Cisco 8865 | 5        |            |    |
| 5   | archer3@  | USER    |           |          | WEBEX      |            |          |            |    |
| 6   | Shed      | WORKSPA | 1001      |          | IP         | Cisco 8841 | L        | Richardsor | ı  |
| 7   | Ranch Hou | WORKSPA | 1002      |          | WEBEX      |            |          | Dallas     |    |
| 8   | Game Roo  | WORKSPA | 3000      | 2.14E+09 | WEBEX_C    | ALLING     |          | Dallas     |    |
| 9   |           |         |           |          |            |            |          |            |    |

輸入您的使用者資訊。

- 您需要輸入用於登入Webex Call Hub的整個使用者名稱/電子郵件。
- 如果將電話分配給特定使用者(如本例所示),則無需輸入分機號或電話號碼。如果電話位於 工作區中,則需要輸入分機。
- MAC地址不應有冒號。
- 位置需要與官方名稱完全匹配,並且區分大小寫。
- 刪除其他條目。
- 使用您會記住的檔名儲存為CSV檔案

|   | А        | В    | С           | D         | E          | F          | G           | Н        |
|---|----------|------|-------------|-----------|------------|------------|-------------|----------|
| 1 | Username | Туре | Directory I | Directory | Device Typ | Model      | MAC Address | Location |
| 2 | user6@,  | USER |             |           | IP         | Cisco 8865 | 2C3:        | Site1    |

## 在「升級和遷移」頁面上,按一下**上傳**。

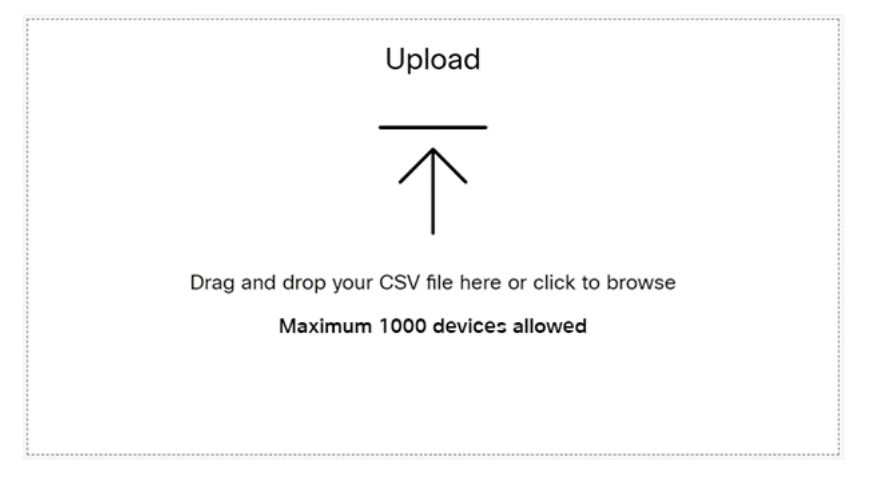

## 步驟12

在*Downloads*資料夾中,選擇您剛剛儲存的檔案,該檔案僅包含標題和您的詳細資訊。按一下「 **Open**」。

| $\rightarrow$ $\land$ $\uparrow$ $\clubsuit$ > This PC > ( | Downloads >         |                    |                     | ~    | U | Search Downlo | ads |   |
|------------------------------------------------------------|---------------------|--------------------|---------------------|------|---|---------------|-----|---|
| ganize • New folder                                        |                     |                    |                     |      |   |               | -   | 0 |
| 🗖 Desktop 🛛 🖈 ^ Name                                       |                     | Date modified      | Туре                | Size |   |               |     |   |
| Downloads * Toda                                           | y (2)               |                    |                     |      | - |               |     |   |
| 🖹 Documents 🖈 🛛 📴 W                                        | /ebEx 8865          | 7/29/2022 12:35 PM | Microsoft Excel Com | 1 KB |   |               |     |   |
| Pictures     Articles                                      |                     |                    | Street Sectors.     | -    |   |               |     |   |
| EXCEL                                                      | ana 11              |                    | Manual Contractor   |      |   |               |     |   |
|                                                            | anna 10             |                    |                     |      |   |               |     |   |
| OneDrive - Cisco                                           | Interference in the |                    |                     |      |   |               |     |   |
| This PC                                                    |                     |                    |                     |      |   |               |     |   |
| 🕨 Network                                                  |                     |                    |                     |      |   |               |     |   |
| File name: Web                                             | Ex 8865             |                    |                     |      | ~ | All Files     |     | ~ |

### 步驟13

向下滾動,檢視已新增一個裝置。選擇Next。

|                                                                                     | Expert user attributes |                |
|-------------------------------------------------------------------------------------|------------------------|----------------|
| Drag and drop your CSV file here or click to browse<br>Maximum 1000 devices allowed | Export user attributes | ), import      |
| Upload Status                                                                       |                        |                |
| Added                                                                               | Errors                 | Total Uploaded |
| 1                                                                                   | 0                      | 1              |

Cancel

# 稍後,您會看到裝置符合遷移條件。這一點很重要,因為它會讓您獲得繼續前進的綠燈。

|          |      |           | •                   | <b>_</b>        | 0               |              |                       |
|----------|------|-----------|---------------------|-----------------|-----------------|--------------|-----------------------|
|          |      | Task      | Name                | Add Devices     | Verify Devi     | ces          |                       |
|          |      | These are | e ready to be migra | ted These can   | not be migrated | These device | s may be unsuccessful |
| Q Search |      |           | All[Eligibility]    |                 | 1 devices       |              | Download              |
| Name     | Туре | Location  | DID                 | Webex Extension | Model           | MAC Address  | Eligibility           |
| user6@   | 2    | site1     |                     |                 | Cisco 8865      | 2C:          | Eligible              |

## 步驟14

# 向下滾動並按一下Prepare for Migration。

|                                              |      | Tas      | k Name                  | Add Devices         | Verify Device | es            |                     |
|----------------------------------------------|------|----------|-------------------------|---------------------|---------------|---------------|---------------------|
|                                              |      | These a  | re ready to be migrated | I These cannot      | be migrated   | These devices | may be unsuccessful |
| Q Search                                     |      |          | All[Eligibility]        | ~                   | 1 devices     |               | Download            |
| Name                                         | Туре | Location | DID                     | Webex Extension     | Model         | MAC Address   | Eligibility         |
| user6@                                       | 2    | site1    |                         |                     | Cisco 8865    | 20:           | Eligible            |
|                                              |      |          |                         |                     |               |               |                     |
| △ Ineligible devices will not migrate Cancel |      |          |                         |                     |               |               |                     |
|                                              |      |          | Pr                      | epare for Migration |               |               |                     |

### 步驟15

## 您將看到「正在進**行」狀態**。

| т | Last modifi | Modified by | Status      | D | E    |                    |   |
|---|-------------|-------------|-------------|---|------|--------------------|---|
| C | Jul 29,202  | user6@      | In Progress | 1 | None | Complete migration | Â |

請務必等到您看到此通知後再繼續。

| < | Migra | tions       |             |                  |                       |         |                    |   |
|---|-------|-------------|-------------|------------------|-----------------------|---------|--------------------|---|
|   | Q :   | Search      |             | Filter by status | <ul><li>✓ 1</li></ul> | 0 tasks | Start New Task     | ^ |
|   | т     | Last modifi | Modified by | Status           | D                     | E       |                    |   |
|   | C     | Jul 29,202  | user6@      | Ready for migra  | tion 1                | None    | Complete migration |   |

### 步驟17

導航至upgrade.cisco.com。登入。在Enterprise>MPP(僅適用於Webex Calling)下,選擇Run Migration。

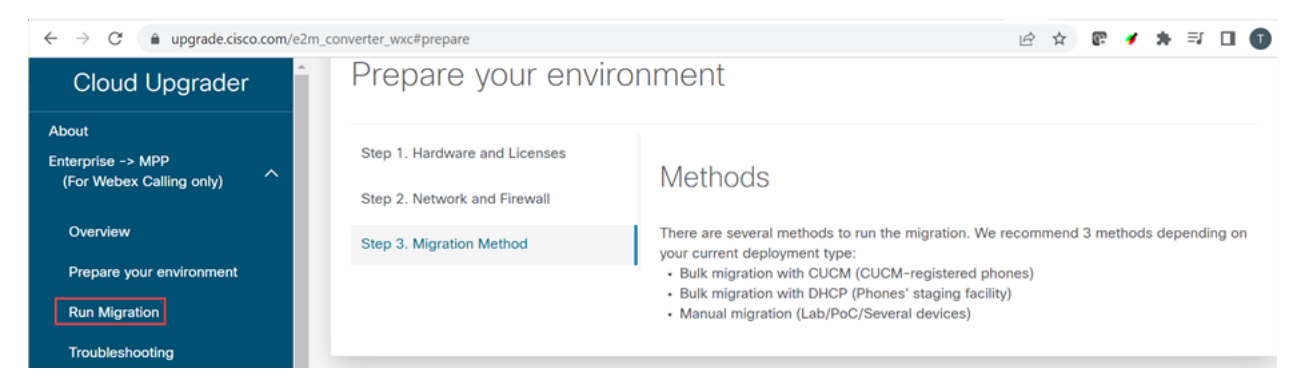

### 步驟18

選擇手動遷移(Lab/PoC/多個裝置)。

# **Run Migration**

Bulk migration with CUCM (CUCM-register

Bulk migration with DHCP (Phones' staging

Manual migration (Lab/PoC/Several device

### 步驟19

從按下「設定」按鈕開始,向下滾動並遵循電話上的這些步驟。

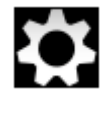

步驟20

選擇Admin Settings > Network/Ethernet Setup > IPv4 Setup。

步驟21

向下滾動到Alternate TFTP(備用TFTP)頁籤。預設情況下,此地址設定為「否」。「編輯」將「 備用TFTP設定為On/Yes」,並將TFTP Server 1配置為3.14.211.49。必須注意此靜態IP地址可以 更改,因此請引用upgrade.cisco.com上指定的地址,因為它將具有最新資訊。

要輸入這些數字,您需在星形鍵上連線一個點按鈕,或者需要按一下電話上的大圓形按鈕,以便八 位組顯示該地址。這取決於你的手機型號。選擇Validate。

#### 步驟22

選擇Apply。

步驟23

如果提示在電話上安裝信任清單,請選擇Erase。

步驟24

等待電話下載配置和多次升級/重新啟動。

完成遷移過程後,應將電話註冊到分配/上傳到CSV檔案中的使用者/MAC地址的分機/電話號碼。

### 結論

完成這些步驟後,即會註冊並遷移您。現在,您應該能夠使用電話在辦公室內和辦公室外撥打電話 。

### 關於此翻譯

思科已使用電腦和人工技術翻譯本文件,讓全世界的使用者能夠以自己的語言理解支援內容。請注 意,即使是最佳機器翻譯,也不如專業譯者翻譯的內容準確。Cisco Systems, Inc. 對這些翻譯的準 確度概不負責,並建議一律查看原始英文文件(提供連結)。